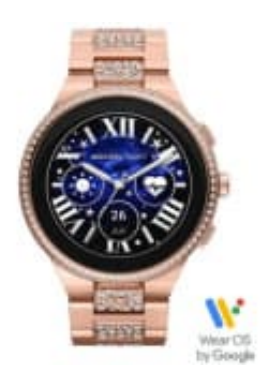

## Michael Kors Gen 6 Camille

## Zifferblätter installieren

Um Zugriff auf Zifferblätter zu erhalten, müssen Sie die folgenden Schritte ausführen:

- 1. Stellen Sie sicher, dass Ihre Smartwatch mit Ihrem Smartphone verbunden ist und dass die Michael Kors Access App auf Ihrem Smartphone installiert und aktualisiert ist.
- 2. Öffnen Sie die Michael Kors Access App auf Ihrem Smartphone und tippen Sie auf das Zahnradsymbol in der oberen rechten Ecke, um die Einstellungen zu öffnen.
- 3. Tippen Sie auf "Zifferblätter" und Sie erhalten eine Liste der verfügbaren Zifferblätter.
- 4. Tippen Sie auf das gewünschte Zifferblatt, um es auf Ihrer Smartwatch anzuzeigen.
- 5. Sie können auch weitere Zifferblätter aus dem Store herunterladen, indem Sie auf das Plus-Symbol in der oberen rechten Ecke tippen
- 6. Sie können auch Zifferblätter durch Wischen durch die Liste wechseln.